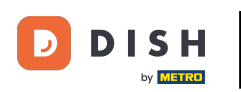

Opción 1 - Imprimir detalles del pedido: Toque el pedido que desea imprimir.

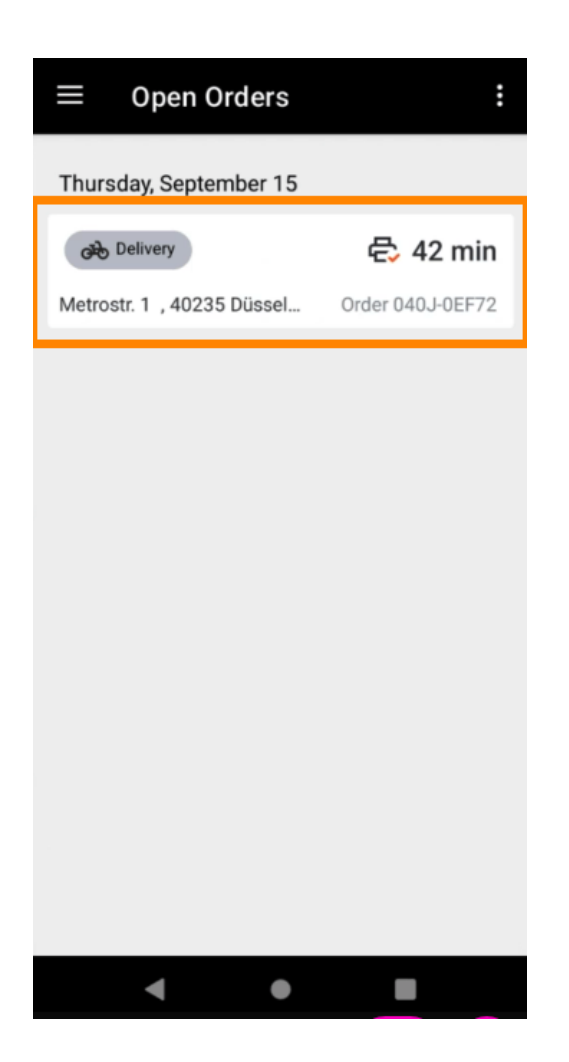

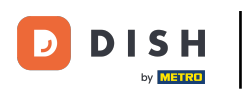

• Toque el icono de impresión y se imprimirá el pedido.

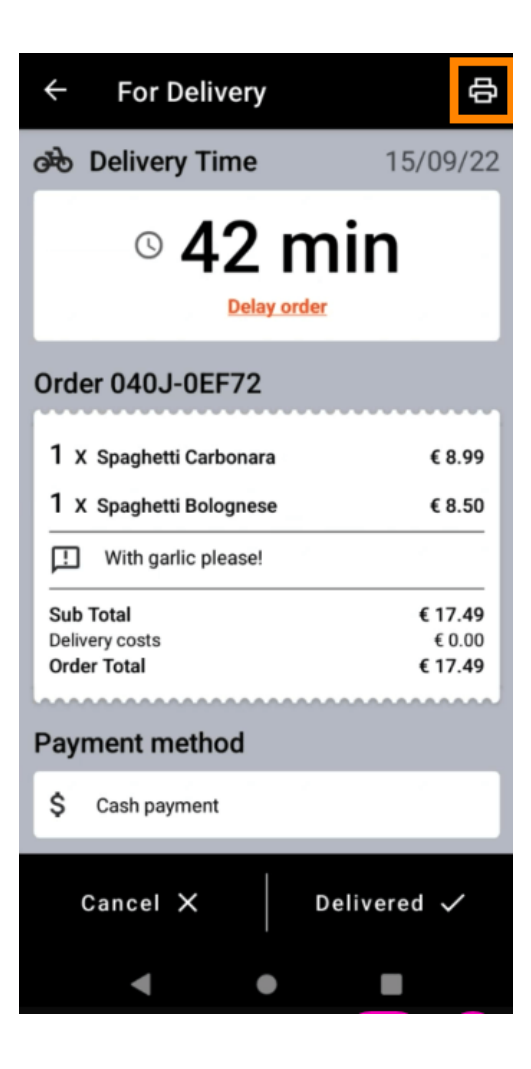

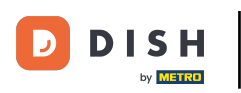

Opción 2 - Imprimir resumen diario de pedidos: Toque el ícono de menú.

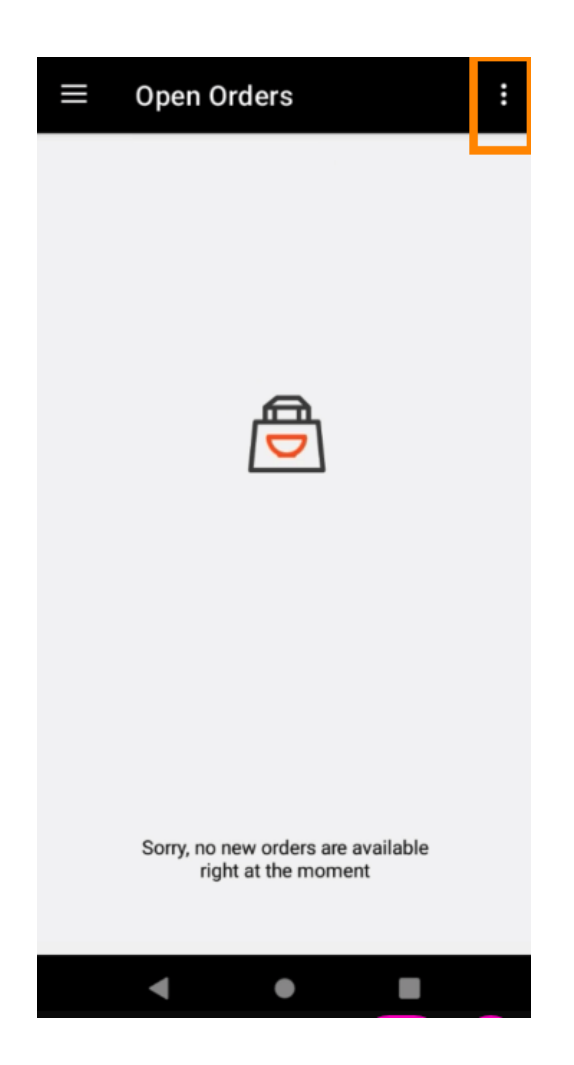

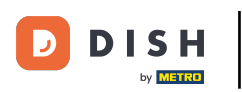

• Toque Imprimir resumen diario de pedidos .

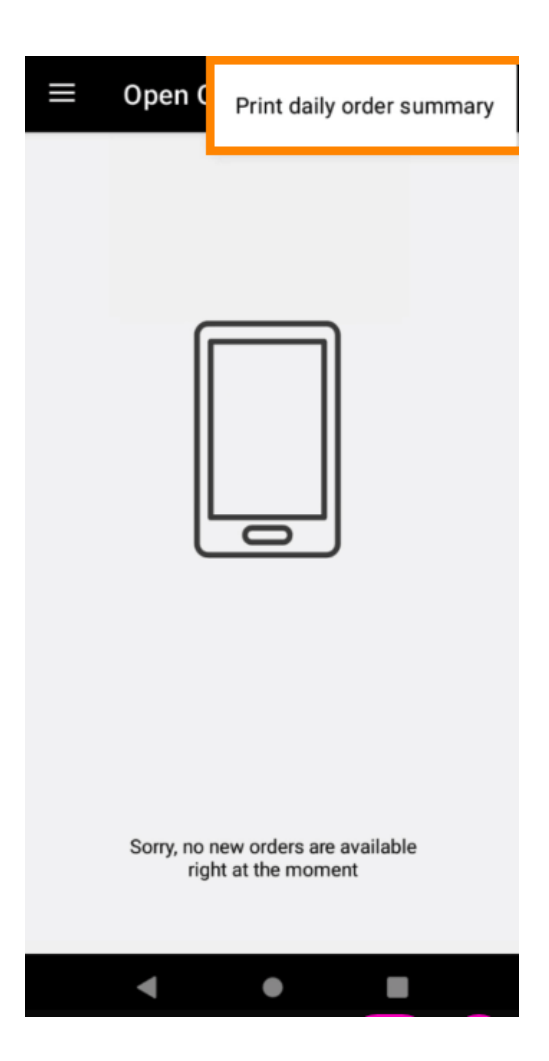

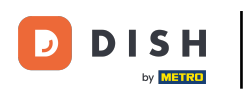

Seleccione la fecha deseada en la que desea imprimir el resumen del pedido.

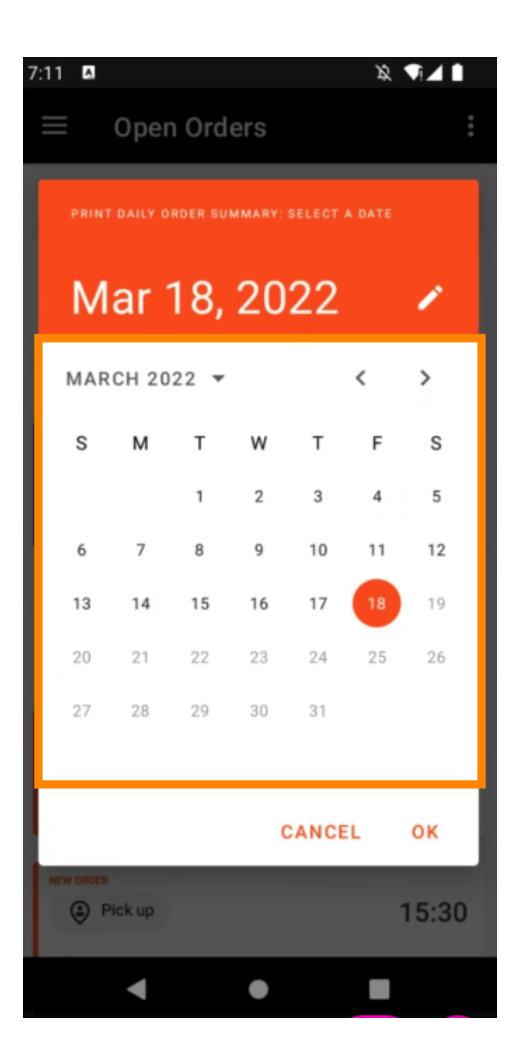

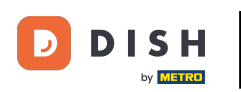

Pulse el botón Aceptar y se imprimirá el resumen del pedido.

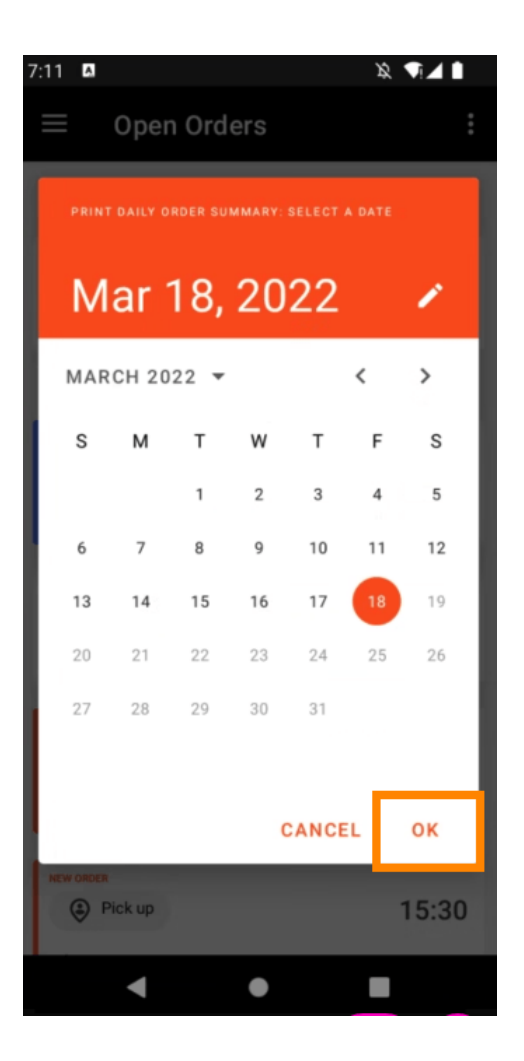

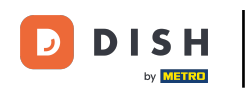

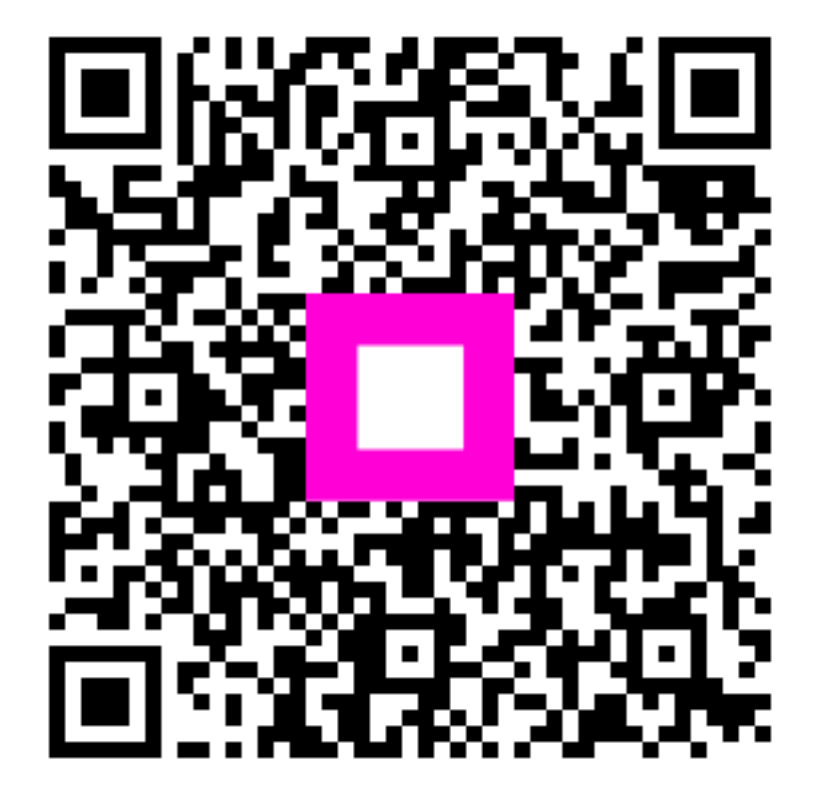

Escanee para ir al reproductor interactivo